# Summer Camp Universidad de Magallanes

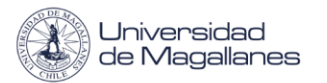

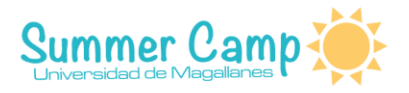

## Creación de Glosario

A continuación se verá paso a paso, cómo realizar un glosario en la plataforma de Moodle.

Para empezar debe tener activada la edición, luego debe seleccionar "Añadir una actividad o un recurso ".

+ Añade una actividad o un recurso

Seleccionar la opción "Carpeta".

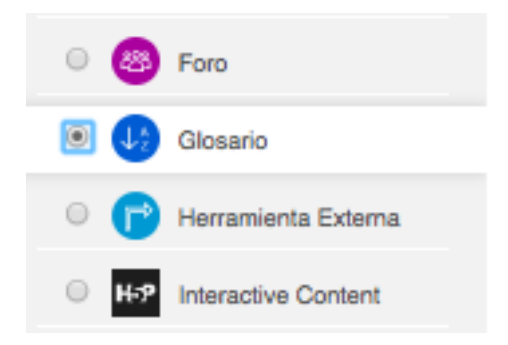

Luego de seleccionar 'Glosario', lo redirigirá a una nueva página donde deberá configurar los aspectos básicos de éste.

#### Sección "General"

Es en donde deberá agregar el "Nombre" y la "Descripción" de su Página (todo campo que posea un asterisco en rojo es obligatorio).

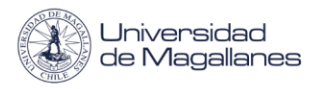

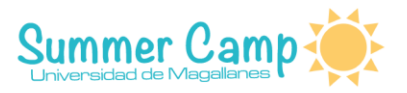

| - General                                             |                       |
|-------------------------------------------------------|-----------------------|
| Nombre *                                              |                       |
| Descripción                                           |                       |
|                                                       |                       |
|                                                       |                       |
|                                                       |                       |
|                                                       |                       |
| Muestra la descripción en la página<br>del curso<br>⑦ |                       |
| ¿Este es el glosario global? ⑦                        |                       |
| Tipo de glosario                                      | Glosario secundario 🕈 |

- **Muestra la descripción en la página del curso:** Significa que si se activa, la descripción que usted colocó, se mostrará en la página del curso, justo debajo del enlace de la actividad.
- **Tipo de glosario:** En un glosario principal se pueden importar entradas de glosarios secundarios. Solo puede haber un glosario principal en cada curso. Si no se necesita importar entradas entre otros glosarios, todos los glosarios pueden ser de tipo secundario.

#### Sección "Entradas"

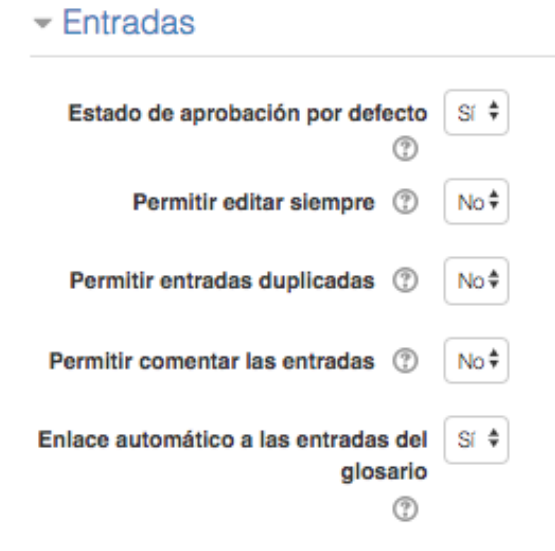

 Estado de aprobación por defecto: si se estable en No, las entradas requieren la aprobación de un profesor antes de que puedan ver visibles todos.

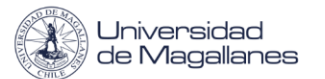

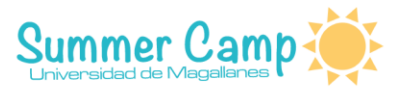

- **Permite editar:** Esta opción permite decidir si los estudiantes pueden editar sus entradas en cualquier momento.
  - Si: las entradas pueden editarse siempre.
  - No: las entradas son editables durante un periodo de tiempo especificado.
- **Permitir entradas duplicadas:** Si esta habilitada, puede haber varias entradas con el mismo nombre de concepto.
- **Permitir comentar las entradas:** Si se habilita, todos los participantes con permiso para crear comentarios podrán añadirlos a las entradas de los glosarios.
- Enlace automático a las entradas del glosario: Si en el enlace automático al glosario ha sido habilitada por un administrador y esta opción está activada, la opción del formulario "Agregar una nueva entrada" permite vincular automáticamente las palabras y frases de concepto allá donde aparezcan en el resto del curso.

### Sección "Apariencia"

Apariencia

| Formato de visualización de entradas                   | Simple, estilo diccionario 🕈                           |
|--------------------------------------------------------|--------------------------------------------------------|
| Formato de visualización durante la<br>aprobación<br>⑦ | Por defecto la misma que el formato de visualización 🗘 |
| Entradas por página                                    | 10                                                     |
| Mostrar alfabeto ①                                     | Sf 🕈                                                   |
| Mostrar enlace 'TODAS' (?)                             | Sí 🕈                                                   |
| Mostrar enlace 'Especial' (?)                          | Sf 🕈                                                   |
| Permitir vista impresión 🕐                             | Sí \$                                                  |

- Formato de visualización de entradas: este ítem define de qué forma se mostrará cada entrada dentro del glosario. Los formatos disponibles son:
  - **Diccionario simple:** entradas separadas, no se muestra autor y los adjuntos aparecen como enlaces.
  - Continuo: presenta las entradas una después de la otra sin otra separación que los iconos de separación.
  - **Completo con autor:** un formato similar al de los foros, que muestra el autor como entrada y los adjuntos como enlaces.

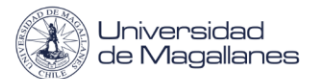

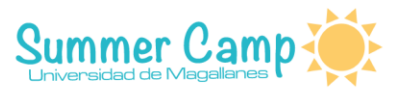

- Completo sin autor: un formato parecido al de los foros, pero no muestra el autor.
- Enciclopedia: como el completo sin autor pero las imágenes se muestran en línea.
- **FAQ:** útil para presentar listas de preguntas frecuentes.
- **Mostrar alfabeto**: los estudiantes podrían buscar en el glosario según las letras del alfabeto.
- Mostrar enlace 'Especial': los alumnos podrían buscar en el glosario según caracteres especiales, como @ y #.

### Sección "Calificación y Calificaciones"

| - Calificación                                                          |                                                                                    |
|-------------------------------------------------------------------------|------------------------------------------------------------------------------------|
| Categoría de calificación ③                                             | Sin categorizar \$                                                                 |
| Calificación para aprobar                                               |                                                                                    |
| - Calificaciones                                                        |                                                                                    |
| Roles con permiso para calificar                                        | La comprobación de privilegios no está disponible hasta que se guarde la actividad |
| Tipo de consolidación                                                   | No hay calificaciones                                                              |
| Escala 🕐                                                                |                                                                                    |
|                                                                         | Tipo Puntuación \$                                                                 |
|                                                                         | Escala chile                                                                       |
|                                                                         | Puntuación máxima 7                                                                |
| Limitar las calificaciones a los<br>elementos con fechas en este rango: |                                                                                    |
| Desde                                                                   |                                                                                    |
|                                                                         | 16 ¢ enero                                                                         |
| Hasta                                                                   |                                                                                    |
|                                                                         | 16♥ enero ♥ 2018♥ 21♥ 45♥ ∰                                                        |

- **Categoría de calificación:** este parámetro controla la categoría donde deben aparecer en el libro de calificaciones.
- Calificación para aprobar: nota que deben igualar o superar para aprobar un ítem.
- **Tipo de consolidación:** define como se combinan las puntuaciones para formar la nota final.
  - **Promedio de calificaciones:** es la media de todas las calificaciones.

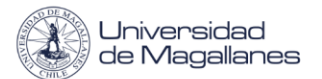

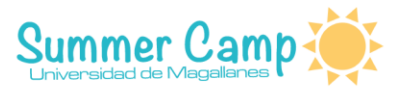

- **Numero de calificaciones:** el número de elementos calificados se convierte en la nota final.
- Máxima calificación: la nota más alta se convierte en la calificación final.
- **Mínima calificación:** la nota más baja se convierte en la calificación final.
- **Suma de calificaciones:** todas las calificaciones se suman.
- **Escala:** es el tipo de calificación que desea utilizar para la actividad, donde puede elegir 'Escala', que es en donde podrá elegir las escalas existentes o puede elegir 'Puntuación', la que sería la puntuación máxima para la actividad.
- Limitar las calificaciones en este rango: puede asignar un rango de fechas para poder calificar. Los mensajes que sean fuera del rango no se podrán calificar.

Una vez finalizada la configuración del glosario, debe presionar el botón "Guardar cambios y mostrar"

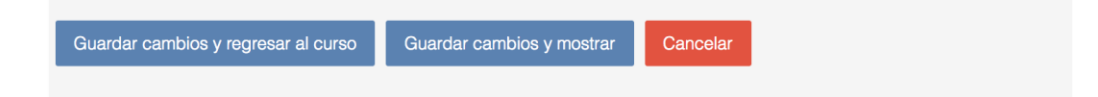